パソコンのデスクトップの背景(壁紙)を変える

パソコン購入当初のデスクトップの背景(壁紙とも言う)は、大抵、下図の 画面が多いです。これを自分好みに変えてみましょう。

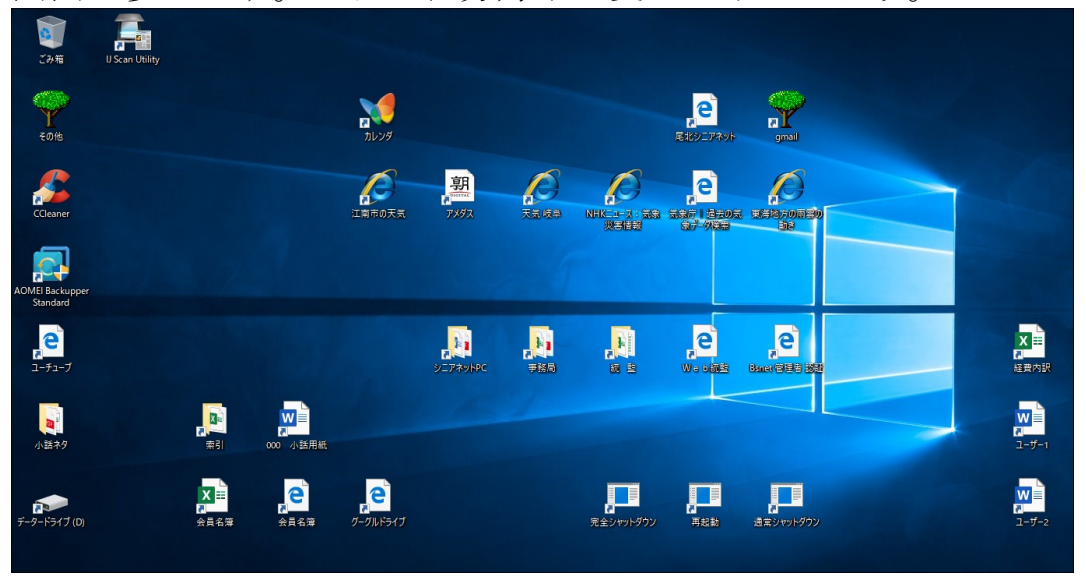

背景は、

①画像(インターネットで出回っているもの、自分の写真などの画像)
②単色(黄色、青色、緑色など、濃淡各種有り)
③スライドショー(画像を一定時間(期間)事に変化させる)
の中から選択できます。

肝心なのは、デスクトップのアイコン及び文字が見やすいかどうかで 決めます。

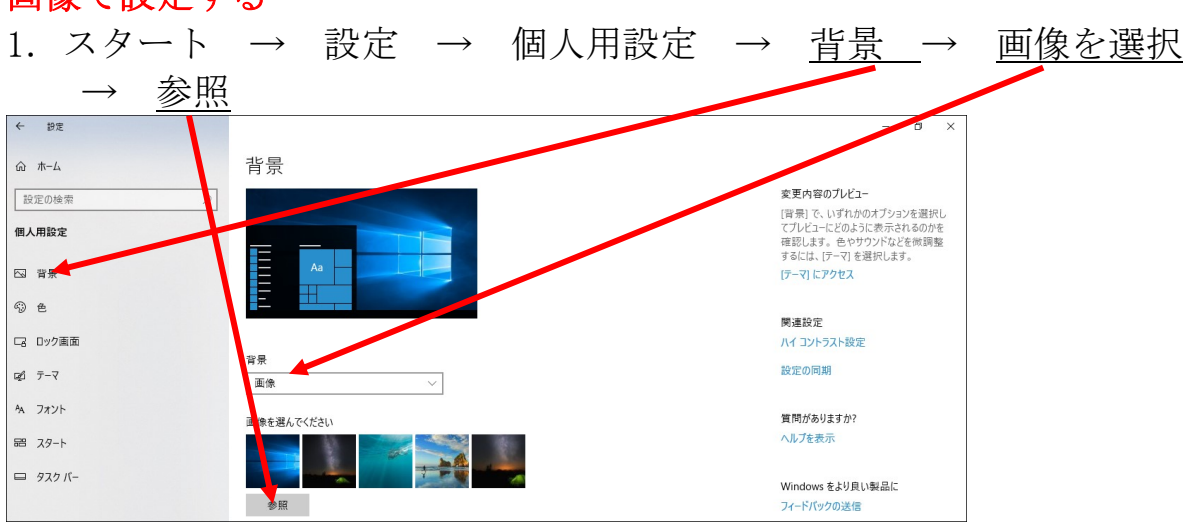

画像で設定する

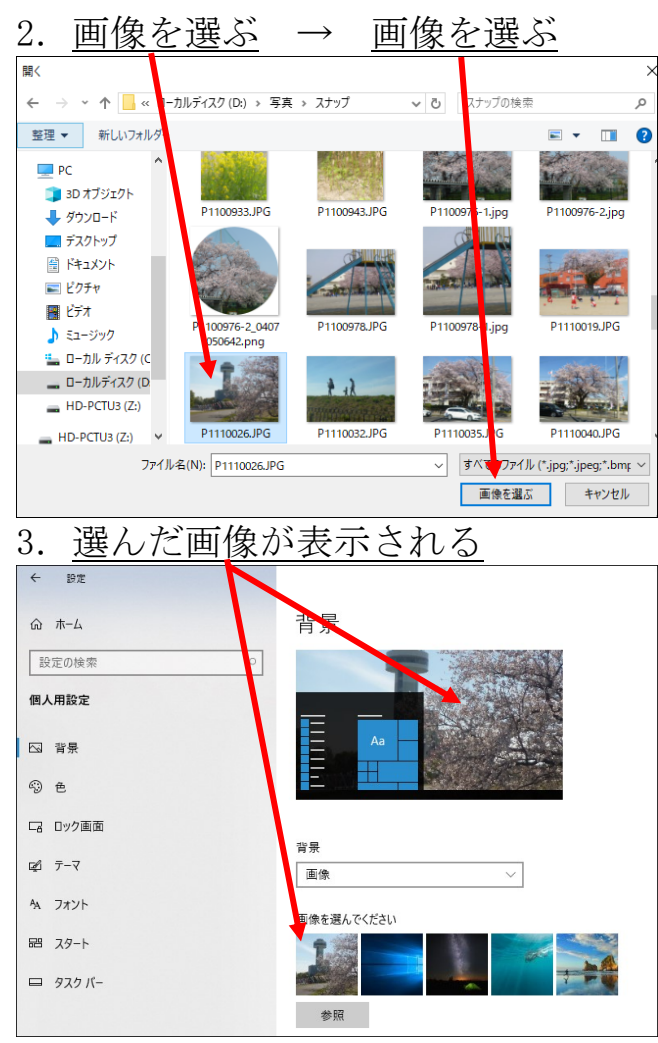

4. デスクトップに戻る → <u>これで良ければ完了</u>、画像を換えるのであれ ば、前1項の参照から操作する

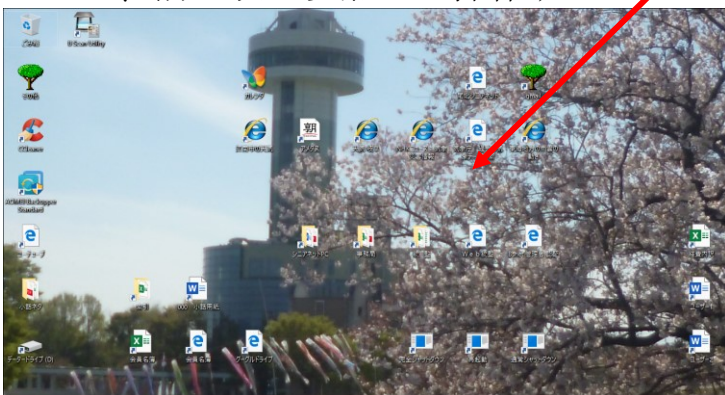

パソコンに元々、入っている画像は、自分の写真を入れると消えて 再度表示が困難ですので、よく考えて行って下さい。

次の単色がお勧めです。

単色で設定する

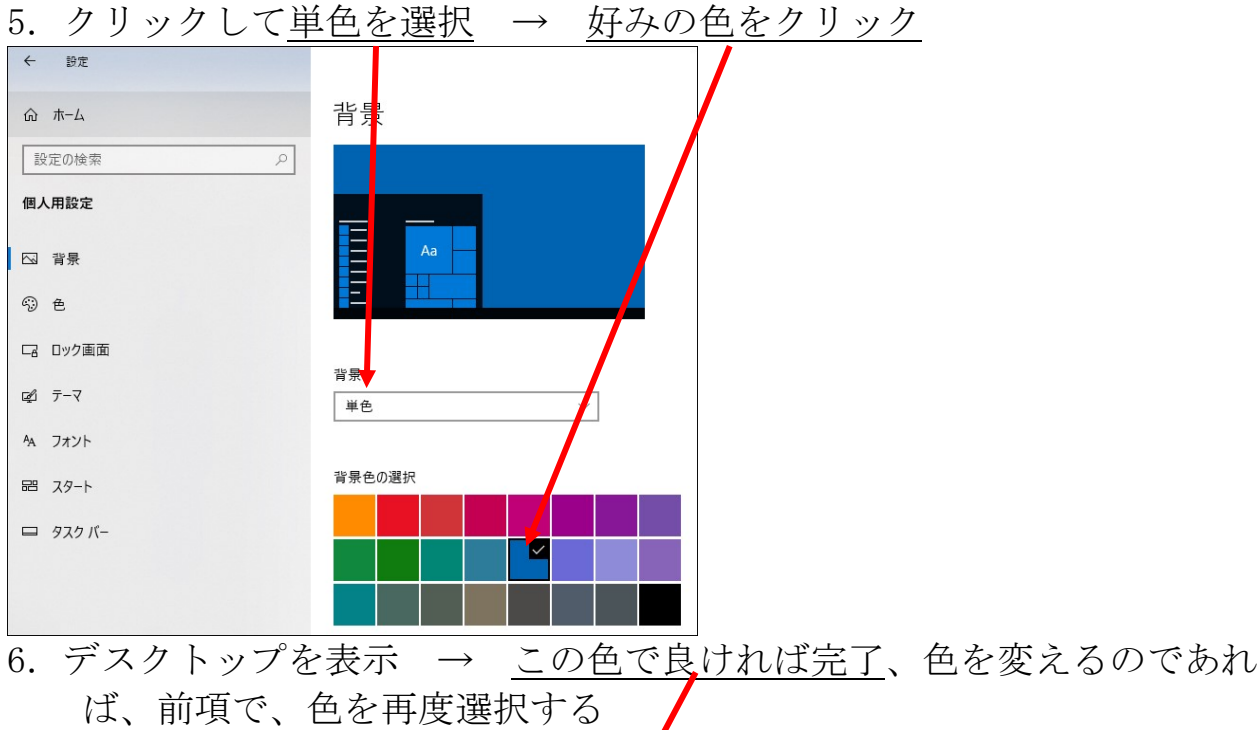

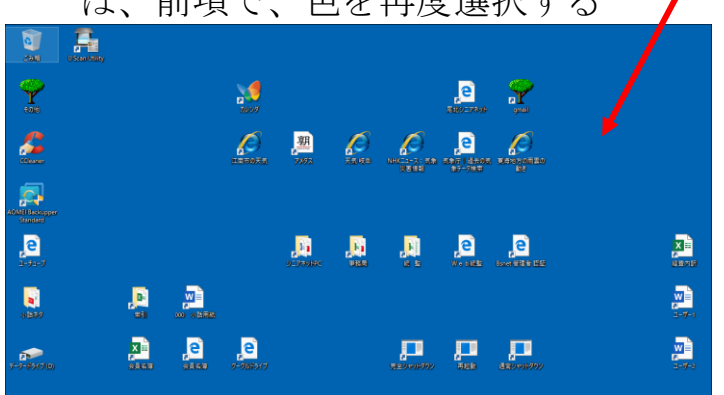

## スライドショーで設定する

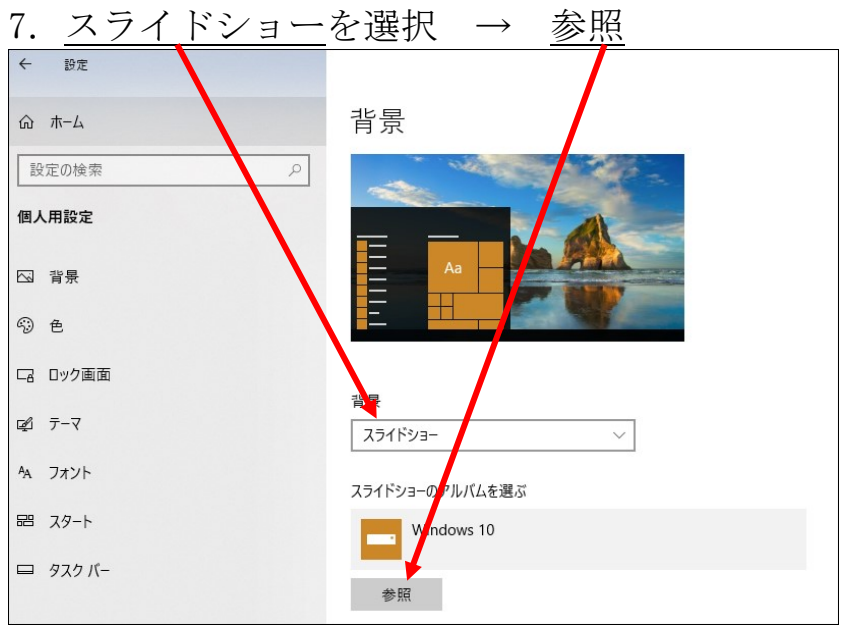

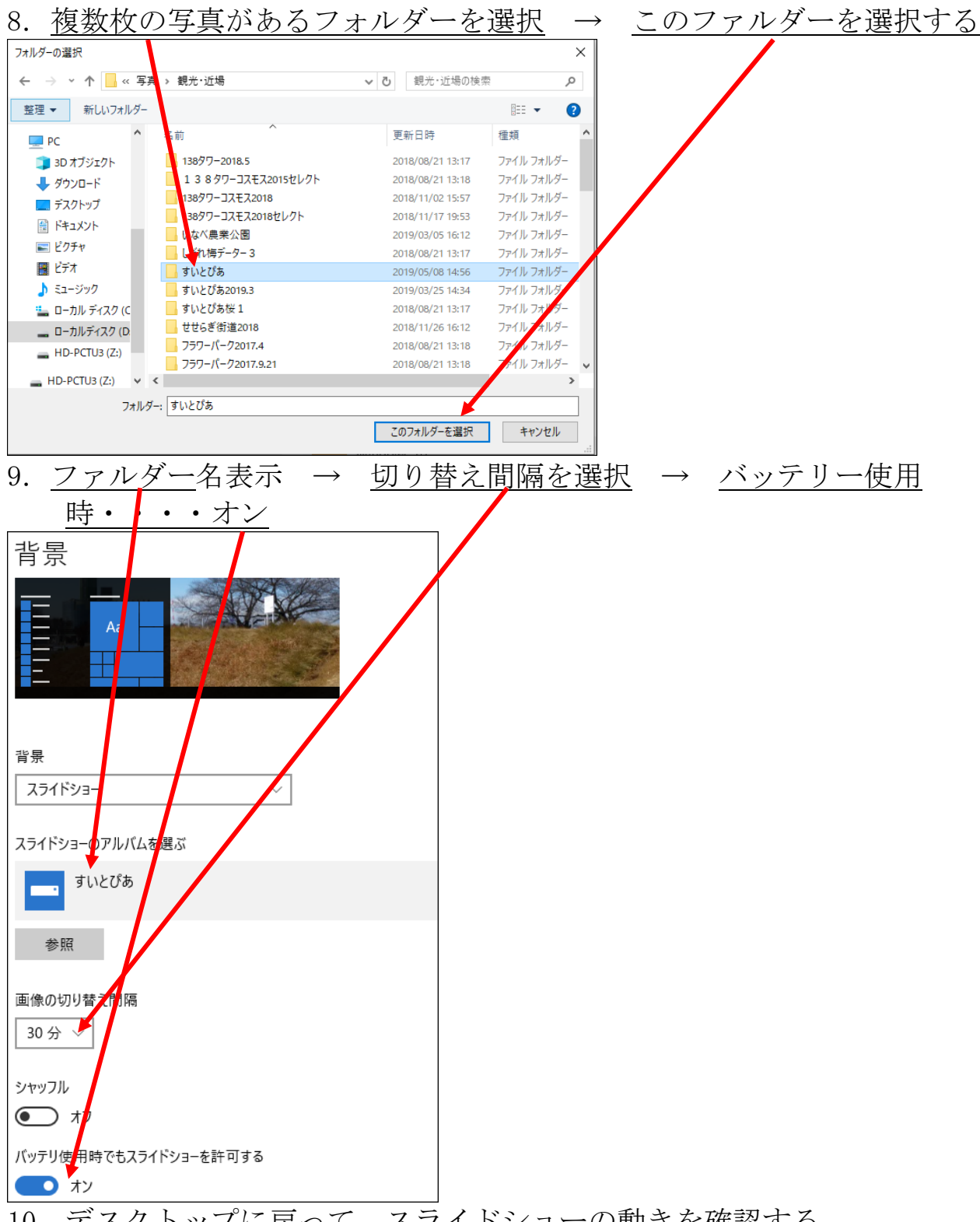

10. デスクトップに戻って、スライドショーの動きを確認する。 画像の切り替え間隔が長いと、切り替わるまでに時間がかかる。

以上、背景を変更する手順を示しましたが、シンプルな画面が一番見やすい です。派手さはありませんが、単色(青)がお勧めです。

以上